# Leica Geosystems Licence Activation Guide

# Aktywacja licencji dla CS10/CS15

# Szanowny Kliencie...

Dziękujemy za zakup licencji na nasz produkt. Wskazówki zwarte w niniejszym podręczniku pomogą Ci przejść przez proces aktywacji licencji.

Zarejestruj swój produkt na portalu myWorld.leica-geosystems.com. Portal działa 24/7, umożliwia dostęp do wszystkich informacji niezbędnych do pracy z Twoimi urządzeniami. Zawiera także szczegółowe informacje na temat poszczególnych produktów i ich historii serwisowej. Informacje te pomagają utrzymać wartość produktu i zachować jego maksymalną użyteczność i wydajność.

# Aktywacja licencji

Opisana procedura obowiązuje dla każdego klucza licencyjnego.

| Krok | Opis                                                                                                    |                                                                                                |
|------|----------------------------------------------------------------------------------------------------|------------------------------------------------------------------------------------------------|
|      | Klucze licencyjne możesz pobrać z m<br>ranie licencji".                                                       | yWorld. Przejdź do rozdziału "Pobie-                                                           |
| ()   | Aby załadować klucz licencyjny, zapis<br>L_2500123.key) w katalogu \SYSTEN<br>pamięci do swojego produktu.    | z plik zawierający klucz (przykładowo<br>/I na nośniku pamięci. Włóż nośnik                    |
| 1.   | Włącz produkt.                                                                                                |                                                                                                |
| 2.   | Wejdź do <b>Użytkownik\Narzędzia i d</b>                                                                      | odatki\Załaduj klucze licencyjne.                                                              |
| 3.   | Aby wpisać klucz licencyjny:                                                                                  | Aby załadować klucz licencyjny:                                                                |
|      | Wybierz <b>Metoda: Ręczne wpr.</b><br>Klucza<br>Klucz:Wpisz klucz licencyjny                                  | Wybierz <b>Metoda: Ładuj plik Klucz</b><br><b>Zapis na:</b> Wybierz używany nośnik<br>pamięci. |
|      | Kliknij na <b>OK</b> . Licencja jest aktywna i                                                                | może być używana.                                                                              |
|      | Jeśli licencja dla aplikacji została akty<br>lowana na produkcie to przejdź do roz<br>"Ładowanie aplikacji".  | wowana, ale aplikacja nie jest zainsta-<br>zdziału "Pobieranie aplikacji" oraz                 |
| (a)  | Jeśli licencja na maintenance dla opr<br>przejdź do rozdziału "Aktualizacja opr<br>wanie do pamięci produktu. | ogramowania została aktywowana,<br>ogramowania" aby wgrać oprogramo-                           |

#### Pobieranie licencji

GP Opisana procedura obowiązuje dla każdego klucza licencyjnego.

| Krok | Opis                                                            |
|------|-----------------------------------------------------------------|
| 1.   | Wejdź na stronę www.myworld.leica-geosystems.com i zaloguj się. |
| 2.   | Wejdź do menu myProducts i wybierz swój produkt.                |

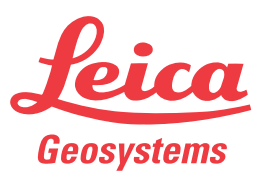

| Krok | Opis                                                                                                    |
|------|----------------------------------------------------------------------------------------------------|
|      | Jeśli Twój produkt nie znajduje się na liście, kliknij na <b>Dodaj produkt</b> .                                          |
| 3.   | Na zakładce Przegląd, kliknij na Pobierz klucze licencyjne.                                                               |
|      | W kolejnym oknie, kliknij na <b>Zapisz</b> i wybierz katalog, w którym chcesz<br>zapisać plik. Kliknij na <b>Zapisz</b> . |
|      | Skopiuj plik *.key do katalogu \SYSTEM na nośniku pamięci.                                                                |

# Pobieranie aplikacji

| Krok | Opis                                                                                                    |
|------|----------------------------------------------------------------------------------------------------|
| 1.   | Wejdź na stronę www.myworld.leica-geosystems.com i zaloguj się.                                                          |
| 2.   | Wejdź do menu myProducts i wybierz swój produkt.                                                                         |
|      | Jeśli Twój produkt nie znajduje się na liście, kliknij na Dodaj produkt.                                                 |
| 3.   | Kliknij na zakładkę <b>Oprogramowanie</b> i pobierz aplikację na Twój komputer.<br>Plik ZIP zawiera wszystkie aplikacje. |
| 4.   | Rozpakuj plik ZIP i zapisz pliki aplikacji w katalogu \SYSTEM na nośniku pamięci.                                        |

# Ładowanie aplikacji

| Krok | Opis                                                                      |
|------|---------------------------------------------------------------------------|
| 1.   | Włóż nośnik pamięci do swojego produktu i włącz produkt.                  |
| 2.   | Wejdź do Użytkownik\Narzędzia i dodatki\Ładow. firmware'u i aplikac       |
| 3.   | Wybierz:                                                                  |
|      | Elementy do transmisji: Aplikacje                                         |
|      | Z: Wybierz nośnik pamięci będący w użyciu.                                |
|      | Program: Wybierz aplikację do załadowania.                                |
| 4.   | Kliknij na <b>OK</b> . Aplikacja zostanie załadowana do Twojego produktu. |

#### Aktualizacja oprogramowania

| Krok | Opis                                                                                                    |
|------|----------------------------------------------------------------------------------------------------|
| 1.   | Podłącz swój produkt do komputera.                                                                               |
| 2.   | Wejdź na stronę www.myworld.leica-geosystems.com i zaloguj się.                                                  |
| 3.   | Wejdź do menu myProducts i wybierz swój produkt.                                                                 |
| ()   | Jeśli Twój produkt nie znajduje się na liście, kliknij na Dodaj produkt.                                         |
| 4.   | Na zakładce <b>Oprogramowanie</b> , przejdź do <b>Automatyczna aktualizacja oprogramowania w trybie Online</b> . |
| 5.   | Kliknij na <b>Rozpocznij aktualizację</b> .                                                                      |

Jeśli aktywacja nie powiedzie się... Jeśli aktywacja nie powiedzie się:

skontaktuj się z lokalnym przedstawicielem Leica Geosystems.

# LUB

• utwórz nowe zgłoszenie serwisowe na portalu myWorld.leica-geosystems.com, na które odpowie lokalny zespół wsparcia technicznego.

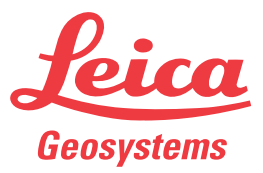